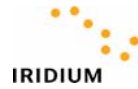

## **Reflashing 9505A Phones**

## **Required Equipment/Software:**

- Fully charged 9505A.
- 9505A Data Adapter.
- Serial Cable (9-Pin Male/Female). (Note: this is a "straight through" cable like the one in the 9505A data kit. A null modem cable will *not* work).
- A windows-based PC with a serial/COM port.
- "Iridium Phone Upgrade Tool" software. (Example: "UpgradeTool\_IS05004.exe").

## **Reflashing Procedure:**

- 1. Ensure that your phone is fully charged and a charger is no longer connected to the phone.
- 2. Connect the Data Adapter to the bottom of the phone.
- 3. Connect the Serial Cable from the PC COM Port to the Data Adapter.
- 4. Launch the Iridium Phone Upgrade Tool and choose the appropriate COM port for your PC.

| 🔸 Iridium Phone Upgrade Tool              |
|-------------------------------------------|
| PC Connection to Phone                    |
| COM Port COM1 (default)                   |
| Upgrade Phone                             |
|                                           |
| Phone will be upgraded to version IS05004 |
| About Exit                                |

- 5. Hold down the '5' key on the keypad while powering the phone on with the on/off button. The backlight will illuminate, indicating that the phone is in Upgrade Mode. (Note: The phone will only remain in Upgrade Mode for 30 seconds after power-up.)
- 6. In the Upgrade Tool, click "Check Connection" The following window should appear.

| UpgradeTool_IS05004 |                       |      |  |
|---------------------|-----------------------|------|--|
| ⚠                   | Connection to phone i | s OK |  |
|                     | OK                    |      |  |

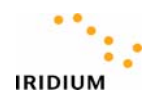

7. Click "Upgrade". Progress will be indicated as shown below.

| 🔸 Iridium Phone Upgrade Tool                                                                                                    | _ 🗆 X            |
|----------------------------------------------------------------------------------------------------|------------------|
| PC Connection to Phone                                                                                                    |                  |
| COM Port COM1 (default)                                                                                                    | Check connection |
| Upgrade Phone                                                                                                    |                  |
| Upgrade 32%                                                                                                    |                  |
| Phone will be upgraded to version IS05004                                                                                                    |                  |
| <u>A</u> bout                                                                                                    | Exit             |
|                                                                                                    |                  |
| 4 Iridium Phone Upgrade Tool                                                                                                    | _ 🗆 ×            |
| FC Connection to Phone                                                                                                    | X                |
| FC Connection to Phone     COM Port COM1 (default)                                                                                                    | X                |
| FC Connection to Phone     COM Port COM1 (default)     Upgrade Phone                                                                                                    | X                |
| ✓ Iridium Phone Upgrade Tool         PC Connection to Phone         COM Port       COM1 (default)         Upgrade Phone         Upgrade       Upgrade successory                                                                            | X                |
| Findium Phone Upgrade Tool   PC Connection to Phone   COM Port   COM1 (default)   Upgrade Phone   Upgrade   Upgrade   Upgrade   Upgrade   Upgrade   Upgrade   Upgrade   Upgrade   Upgrade   Upgrade   Upgrade   Upgrade   Upgrade   Upgrade | ×                |

8. Click "Exit" or repeat steps 1-7 to reflash additional units.